1. Go to the website, **knb.kemdiktisaintek.go.id**. Then, create your account by clicking "Sign In" in the top-right corner or "Apply Now" at the bottom.

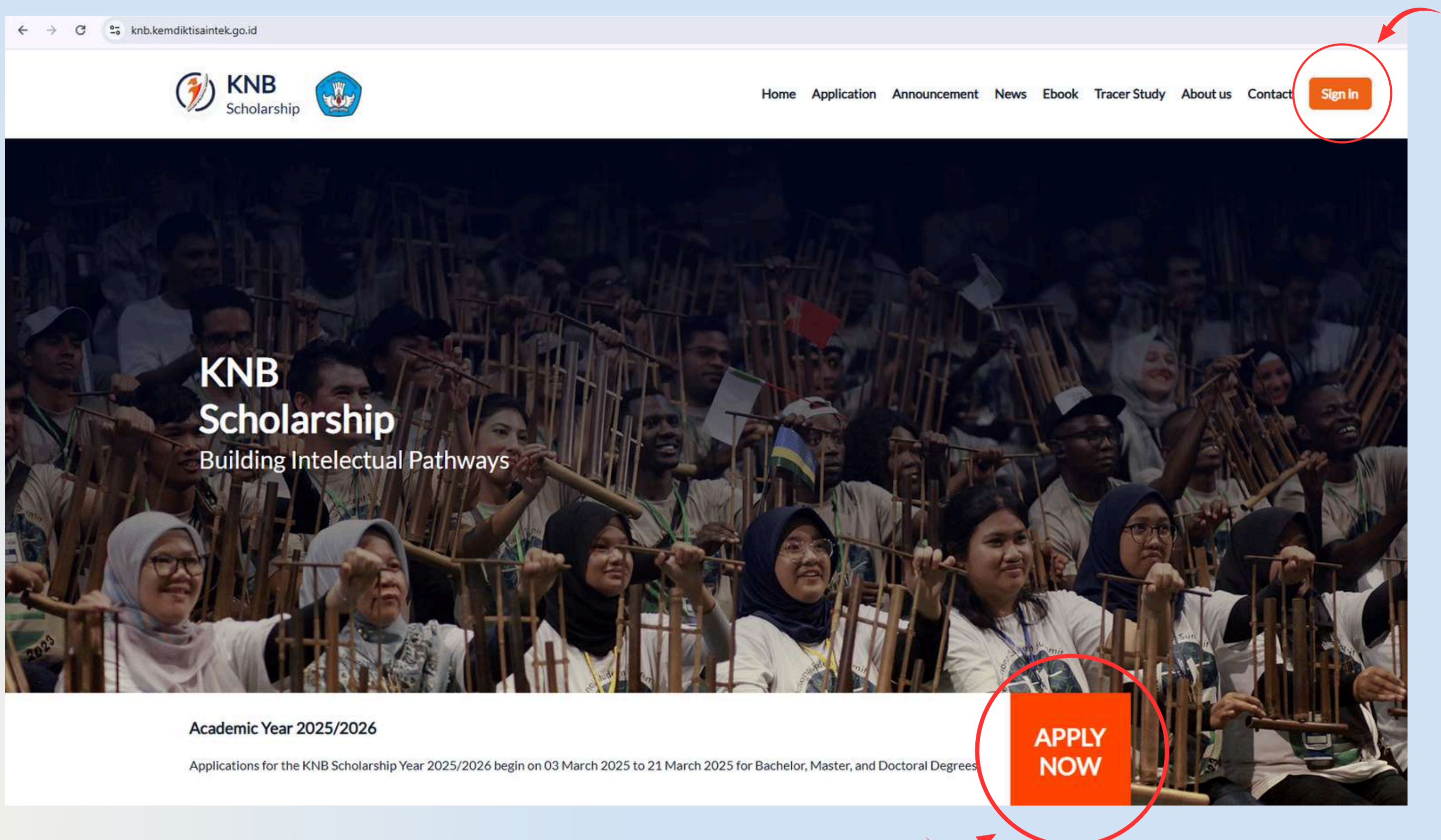

## 2. If you do not have an account, click **"Sign Up"** at the bottom.

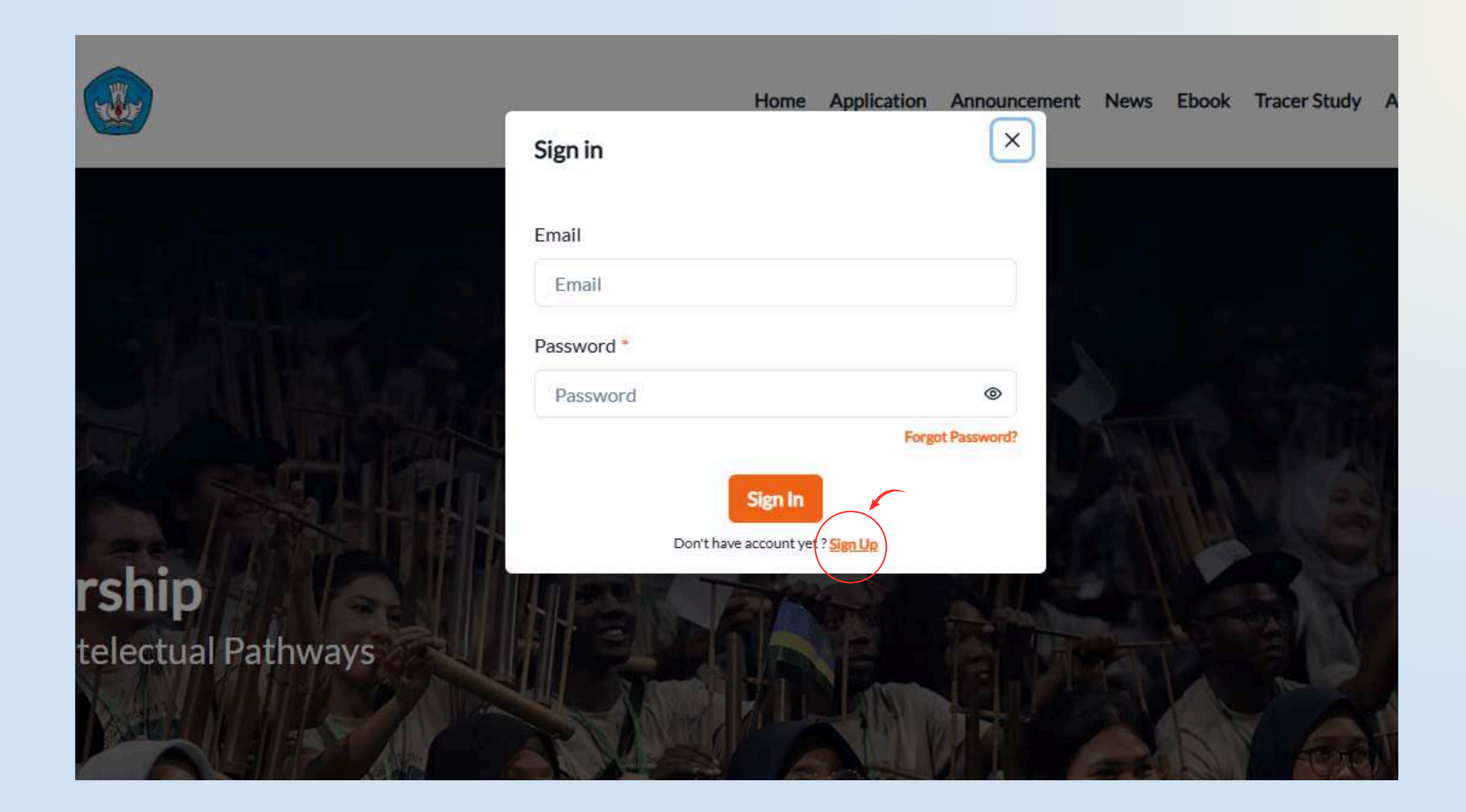

## 3. Type your **email**, then click **"Sign Up"** for the following process.

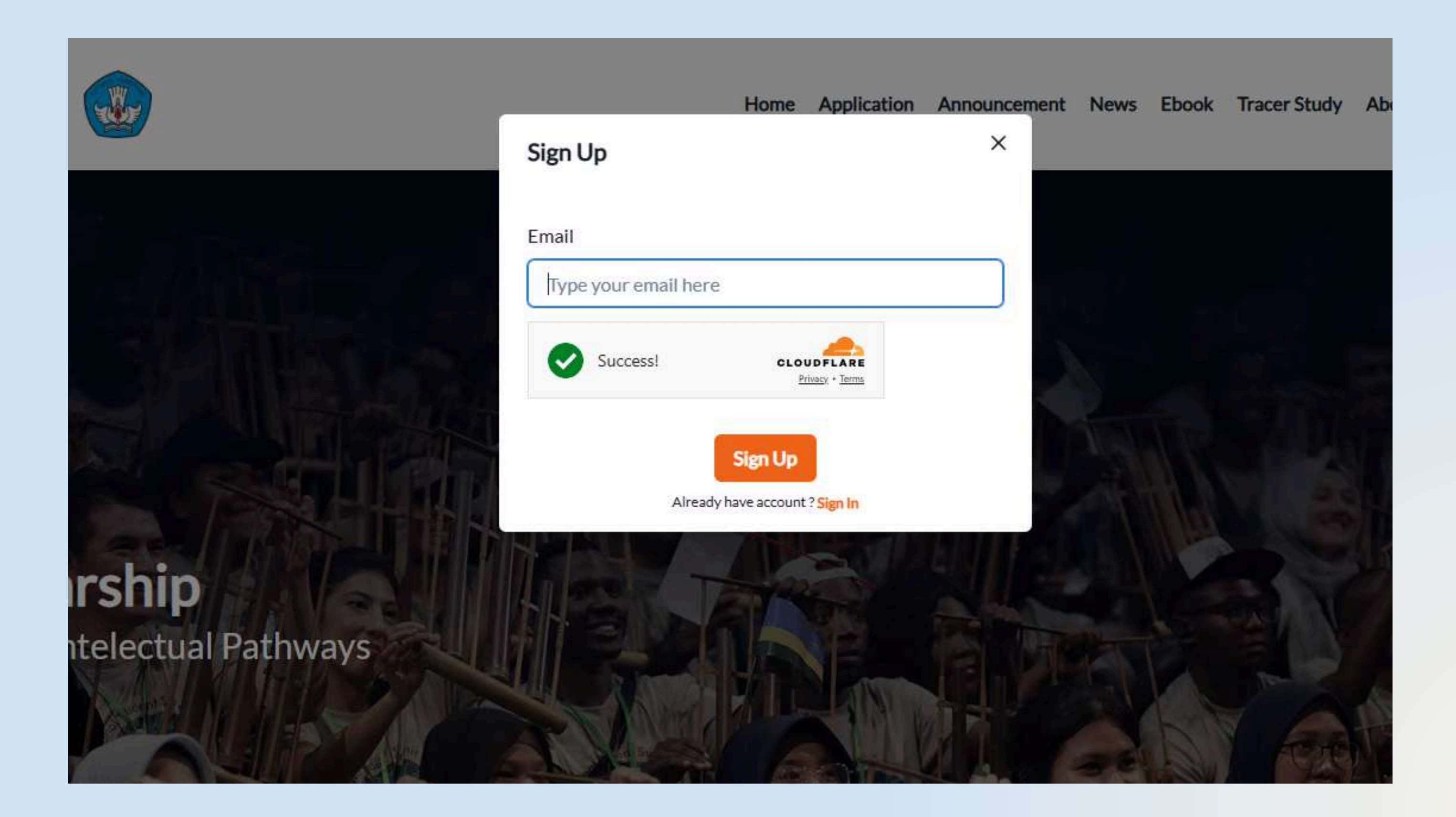

4. In a second, they send you a verification link to your email. Kindly check your inbox or spam, click **"Verify and continue",** or follow the link at the bottom.

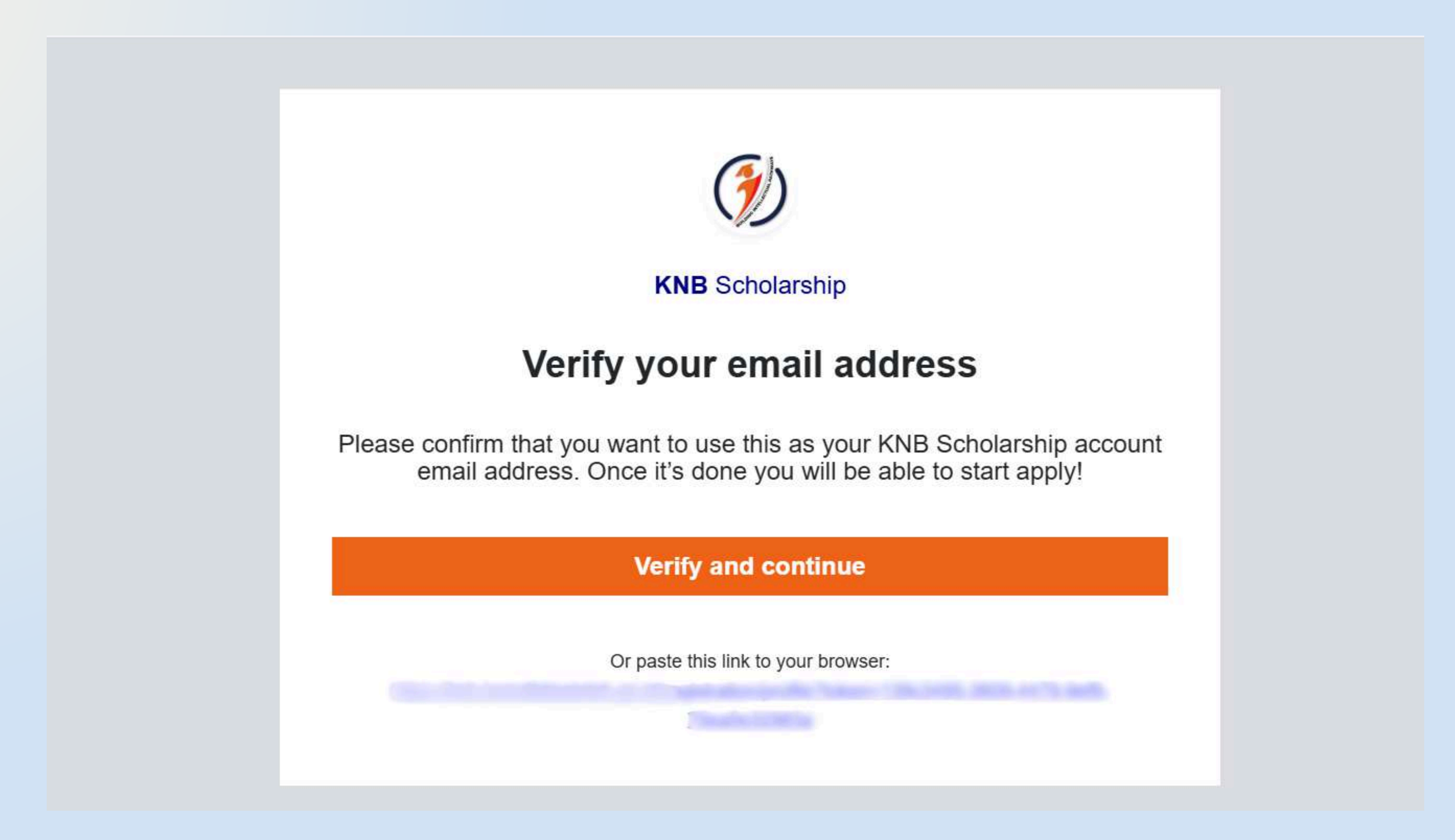

## 5. Next, fill out your **name** and create a **password** for your account, then click **submit**.

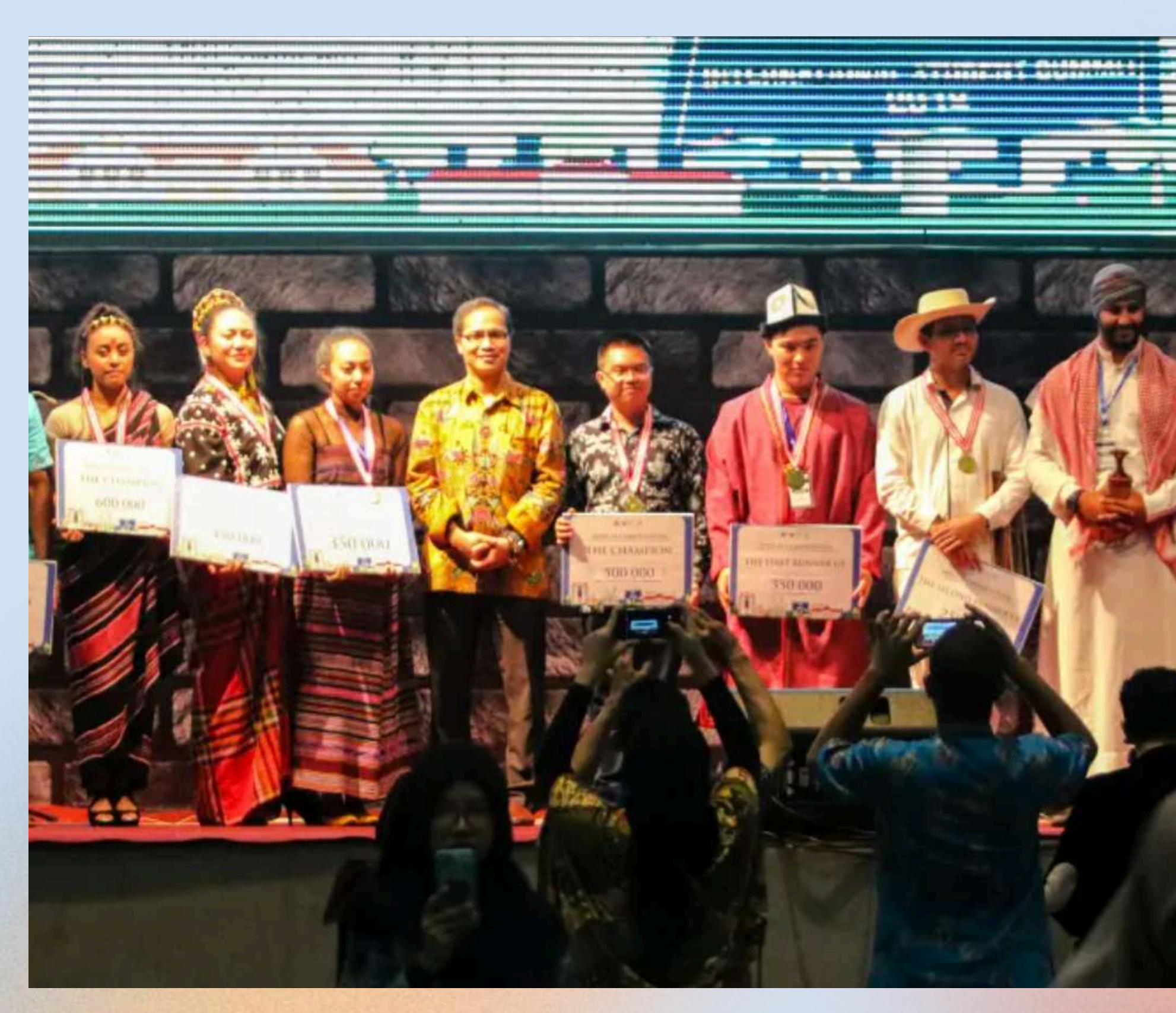

| ())<br>KNB<br>Scholarship  |   |
|----------------------------|---|
| Completing Account Profile |   |
| First Name                 |   |
| First Name                 |   |
| Middle Name                |   |
| Middle Name                |   |
| Last Name                  |   |
| Last Name                  |   |
| Password                   |   |
| B Password                 | 0 |
| Confirm Password           |   |
| Confirm Password           | 0 |
| Submit                     |   |

6. After successfully creating your password, you will be directed to apply for the scholarship. Click "Create Application" to proceed to the next step.

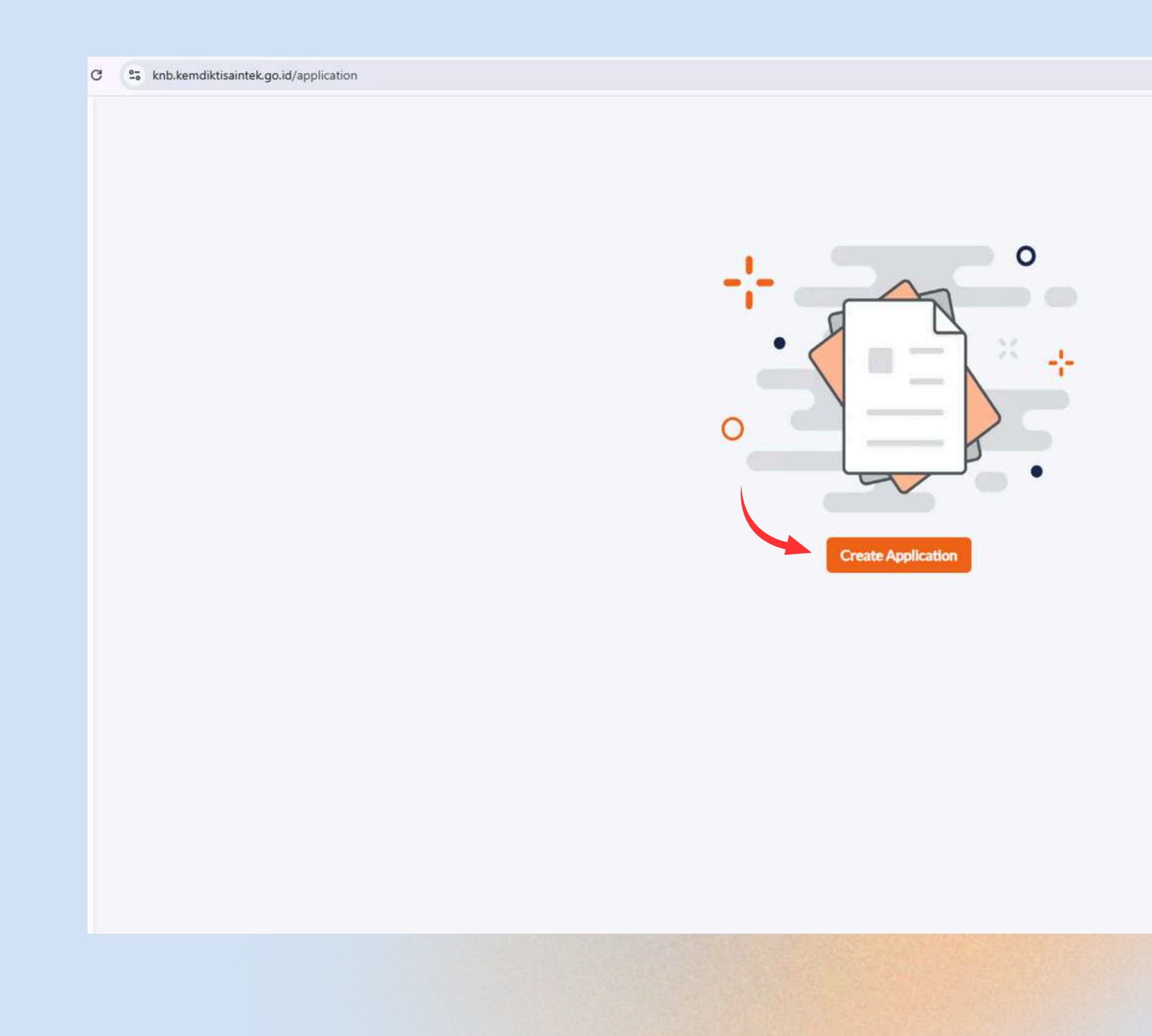

∞ ☆

7. Fill out your **personal information**, including uploading your scanned passport and formal photo according to the KNB Scholarship Guidelines. After you finish, click **"Next"** on the bottom-right corner.

| ry of origin  ship  I Passport Number                 | Formal Photo Profile (latest)                    |
|-------------------------------------------------------|--------------------------------------------------|
| ry of origin  ship  I Passport Number                 | Formal Photo Profile (latest)                    |
|                                                       |                                                  |
| I Passport Document  odf (Max: 5Mb)  ort Expired Date | Current Address Mobile Phone Number              |
| f Birth                                               | Alternate Phone Number (Optional) Code           |
| l Status                                              | Twitter (Optional)<br>Facebook (Optional)        |
|                                                       | Other Social Media (Optional)                    |
| od<br>or<br>f                                         | f (Max: SMB)<br>t Expired Date  Birth  Status  V |

8. Please fill out your **academic information** based on your latest record. If you are initially from an English-speaking country, click the checkbox under the GPA Score. Please upload all the documents as requested.

| 8  | 1. Personal Information | Ø       | GPA                                       | Academic       |
|----|-------------------------|---------|-------------------------------------------|----------------|
| ξ. | 2. Academic Information | $\odot$ |                                           | Click          |
| )  | 3. University and Study | 0       | GPA Score                                 | Format: pdf (N |
| )  | Program                 |         |                                           | Academic       |
|    | 4. Statement            | 0       | Z English Speaking Country                | Click          |
|    | 5. Submit Data          |         | Last High School/College                  | Format: pdf (M |
|    |                         |         | Last High School/College                  | Academic       |
|    |                         |         |                                           | Click          |
|    |                         |         | Last Study Program (Optional)             | Format: pdf (f |
|    |                         |         |                                           | Indonesia      |
|    |                         |         | IELTS/TOEFL Certificate / Other documents | Format: pdf (N |
|    |                         |         | Click to Upload                           | The Emplo      |
|    |                         |         | Format: pdf (Max: 5Mb)                    | Click          |
|    |                         |         | BIPA/UKBI Certificate (Optional)          | Format: pdf (N |
|    |                         |         | Click to Upload                           |                |
|    |                         |         | Pormac, por (Max, 5140)                   |                |
|    |                         |         |                                           |                |
|    |                         |         |                                           |                |
|    |                         |         | Back                                      |                |
|    |                         |         |                                           |                |

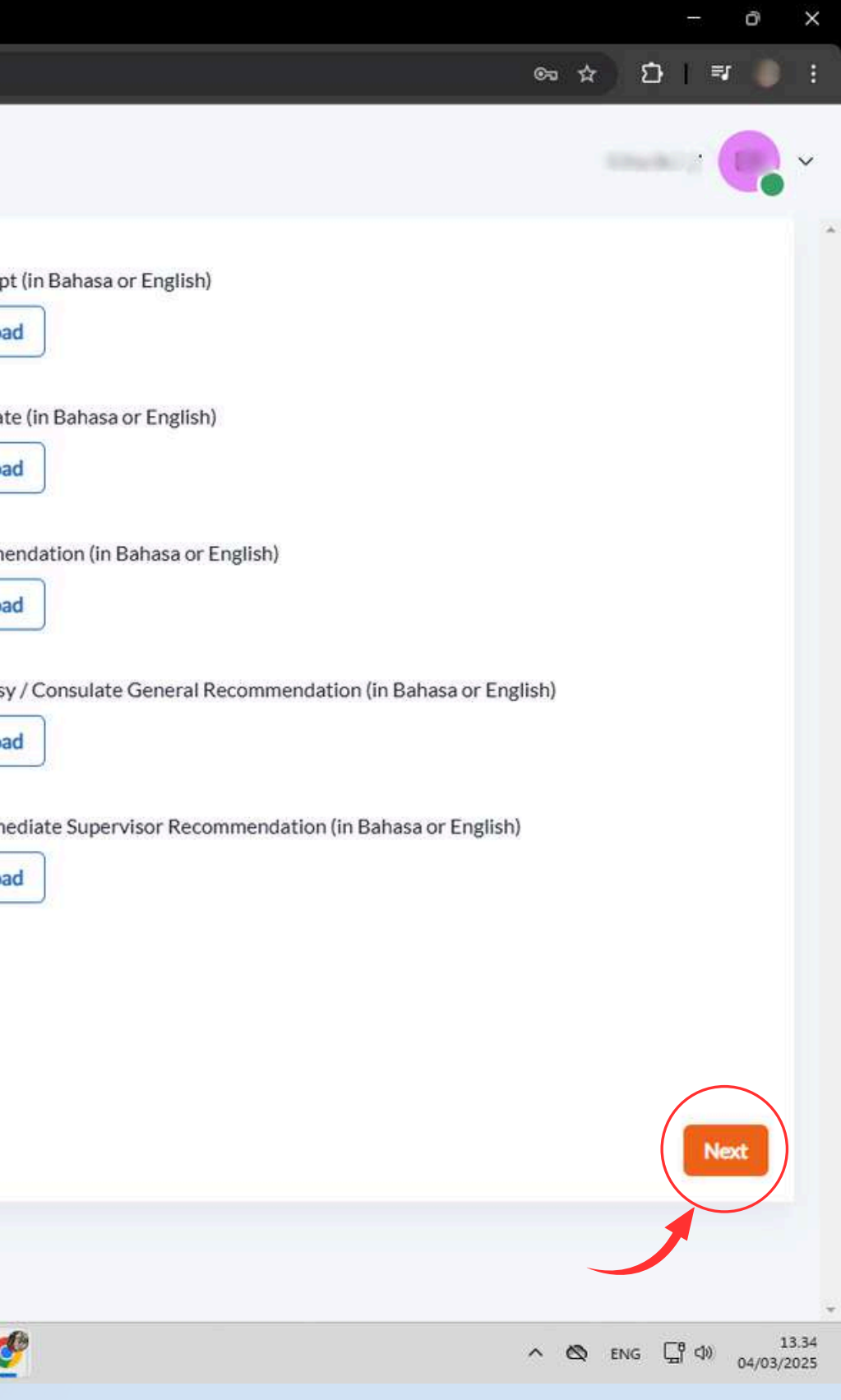

# 9. If you are not from an English-speaking country, no need to check the box. Please upload all the documents as requested.

| 1. Personal Information 📀 | GPA                                       | Academic       |
|---------------------------|-------------------------------------------|----------------|
| 2. Academic Information   |                                           | · @ L          |
| 3. University and Study   | GPA Score                                 | Format: pdf (M |
| Program                   |                                           | Academic C     |
| 4. Statement              | English Speaking Country                  | 0              |
| 5. Submit Data            | English Proficiency Type                  | Format: pdf (M |
|                           |                                           | × R            |
|                           | English Proficiency Score                 | Format: pdf (M |
|                           | - 104                                     | Indonesian     |
|                           | Last High School/College                  | 0              |
|                           |                                           | Format: pdf (M |
|                           | Last Study Program (Optional)             | I he Employ    |
|                           |                                           | Format: pdf (M |
|                           | IELTS/TOEFL Certificate / Other documents |                |
|                           |                                           | f              |
|                           | Format: pdf (Max: 5Mb)                    |                |
|                           | BIPA/UKBI Certificate (Optional)          |                |
|                           | Click to Upload                           |                |
|                           | Format: pdf (Max: 5Mb)                    |                |
|                           |                                           |                |
|                           |                                           |                |

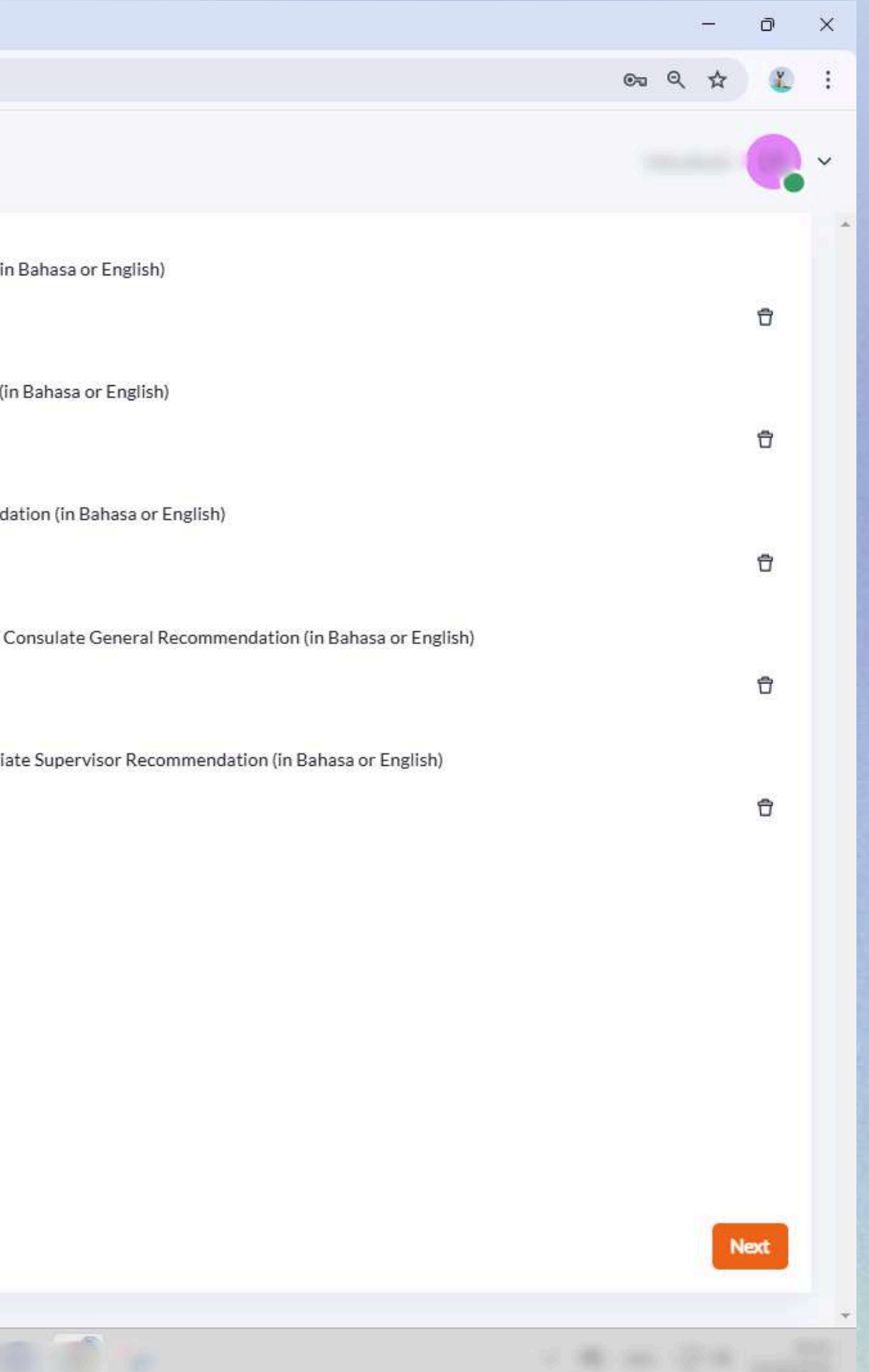

10. Choose your preferred university and study programs. You can choose up to two universities and study programs. Universitas Pembangunan Nasional "Veteran" Jawa Timur offers bachelor's degrees and master's degrees. So, please carefully consider your option.

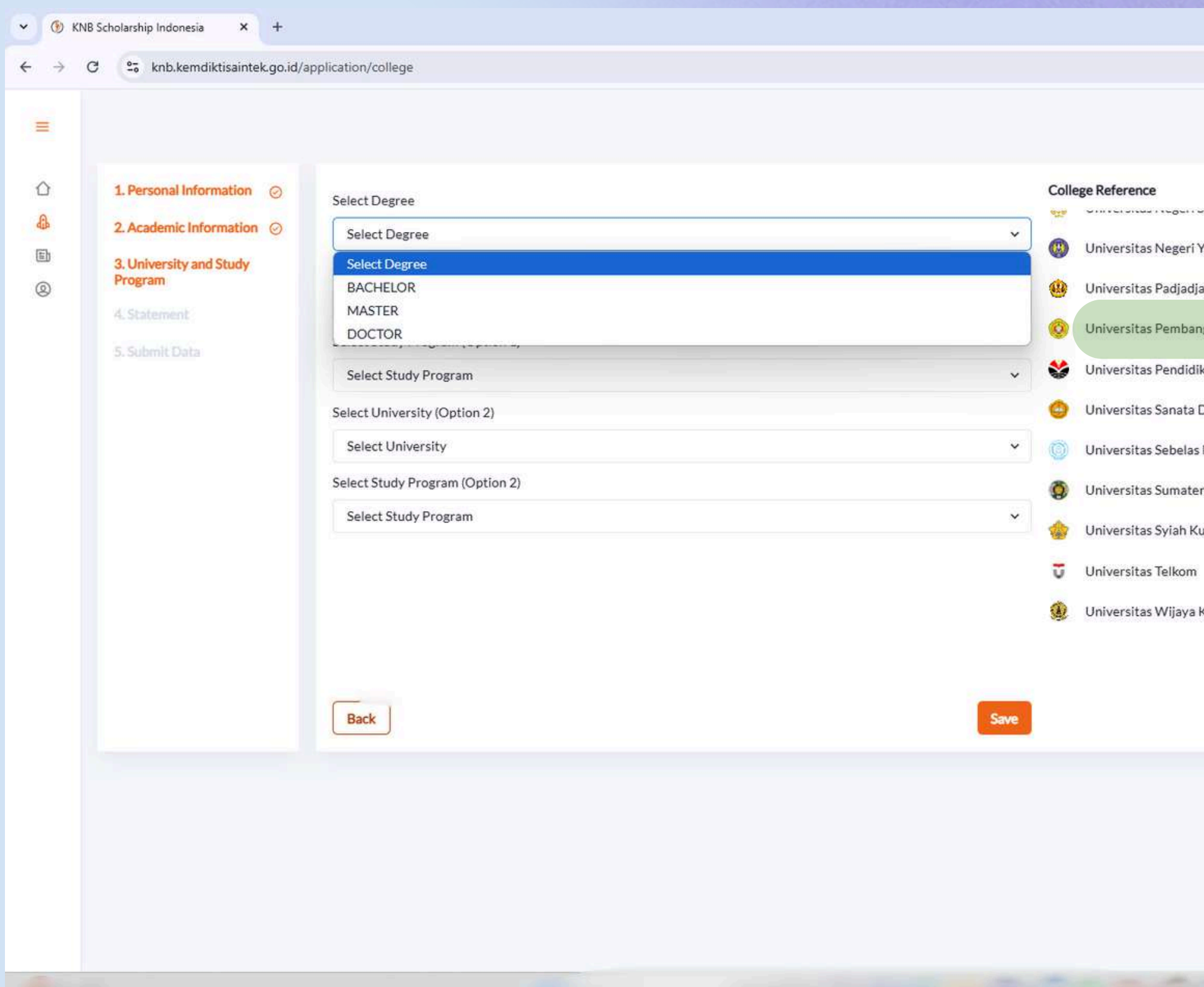

|                                    |   | - | Ø    | × |
|------------------------------------|---|---|------|---|
|                                    | Q | ☆ | ٤    | : |
|                                    |   |   |      | ~ |
|                                    |   |   | -    |   |
|                                    |   |   |      | ^ |
|                                    |   |   | *    |   |
| Yogyakarta                         |   |   |      |   |
| aran                               |   |   |      |   |
| ngunan Nasional Veteran Jawa Timur |   |   |      |   |
| kan Indonesia                      |   |   |      |   |
| Dharma                             |   |   |      |   |
| Maret                              |   |   |      |   |
| ra Utara                           |   |   |      |   |
| uala                               |   |   |      |   |
|                                    |   |   |      |   |
| Kusuma Surabaya                    |   |   |      |   |
|                                    |   |   | 1523 |   |
|                                    |   |   |      |   |
|                                    |   |   |      |   |
|                                    |   |   |      |   |
|                                    |   |   |      |   |
|                                    |   |   |      |   |
|                                    |   |   |      |   |
|                                    |   |   |      |   |
|                                    |   |   |      |   |
|                                    |   |   | - 2  | * |
|                                    |   |   |      |   |

# 11. Click **Universitas Pembangunan Nasional "Veteran" Jawa Timur"** on the right to get more information about our university. Then, you will be directed to our website.

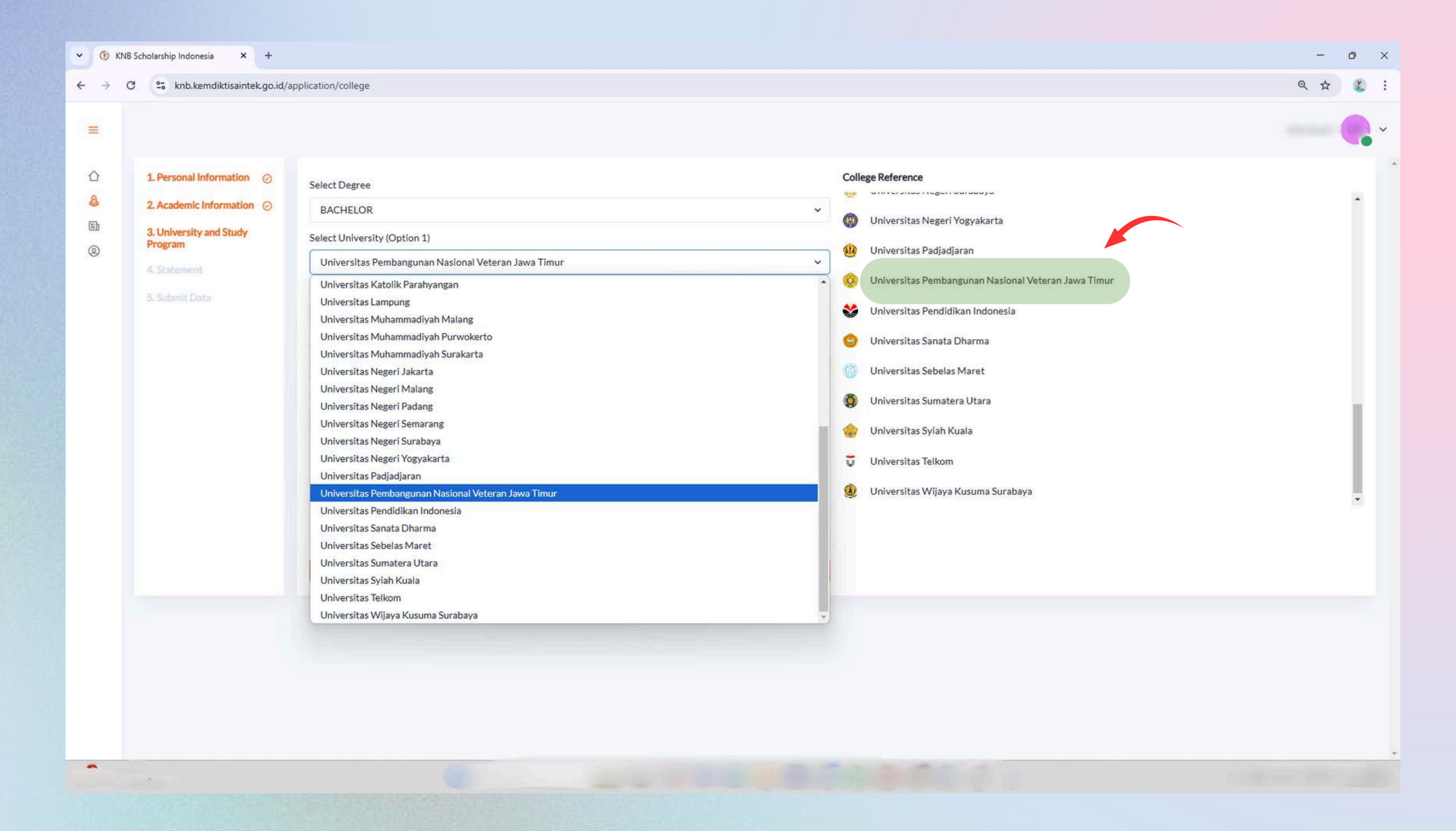

12. For the bachelor's degrees, we offer up to 12 (twelve) study programs. Click to choose your preferred study programs. After selecting your university and study program, click "Save" on the bottom-right corner

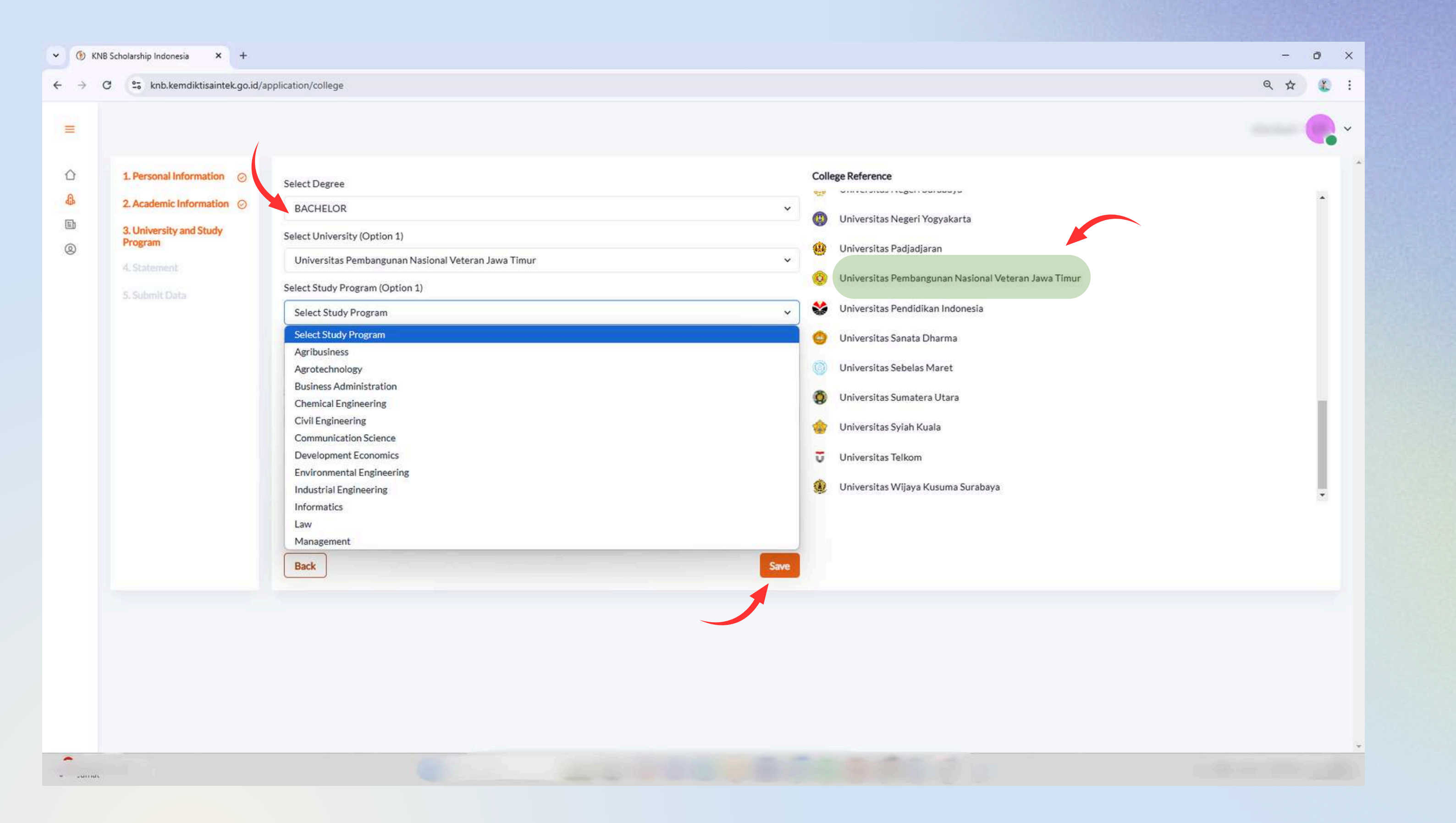

13. For the master's degrees, we offer up to 4 (four) study programs. Click to choose your preferred study programs. After selecting your university and study program, click "Save" on the bottom-right corner

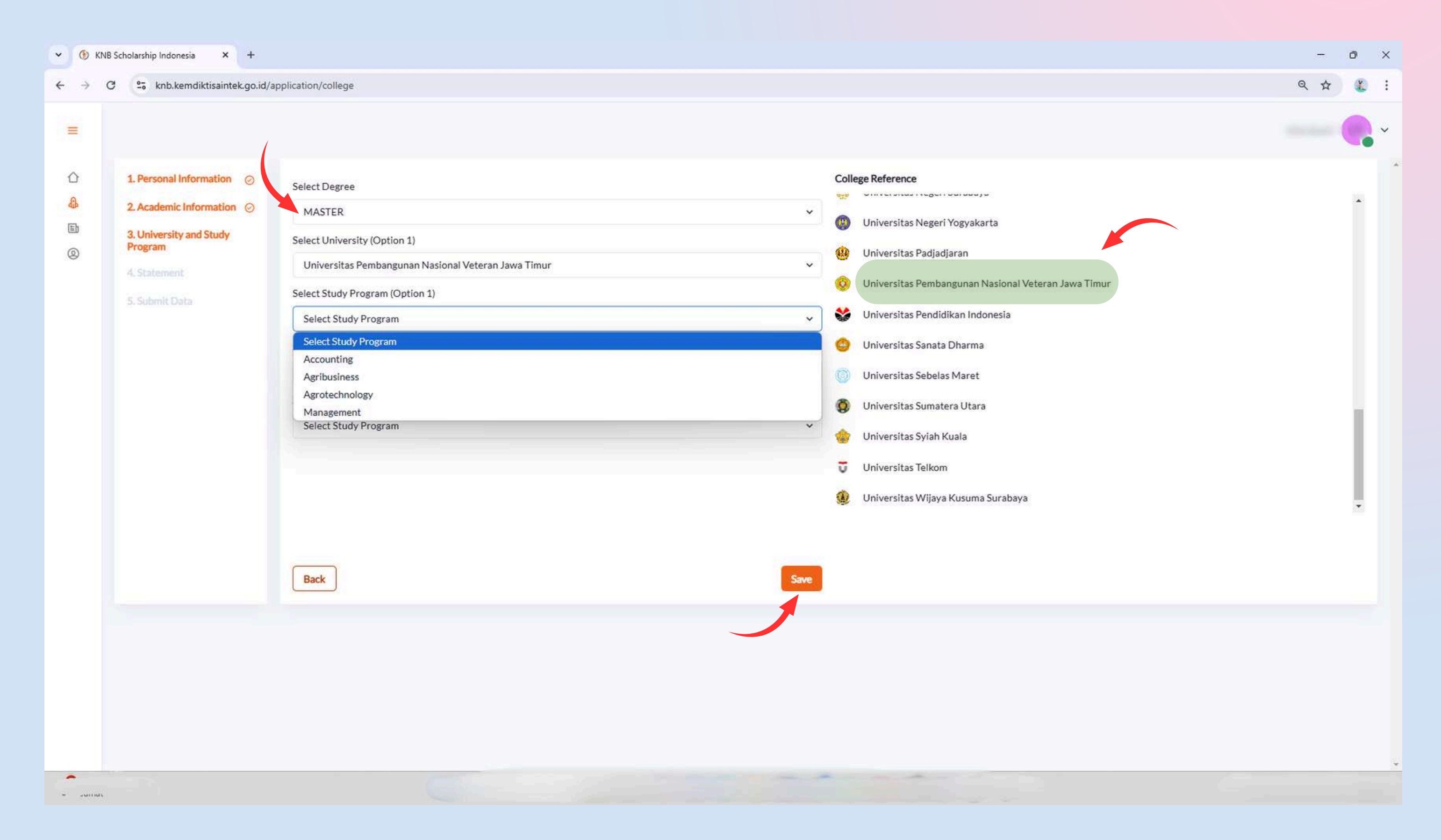

## 14. Please **read the personal statement** carefully after completing all the applications. You can **click the checkbox** below if you agree, then click **"Next"**

| <ul><li>← →</li><li>≡</li></ul> | C 😁 knb.kemdiktisaintek.go.id/app                                                                                                    | lication/statement                                                                                                    |
|---------------------------------|----------------------------------------------------------------------------------------------------|----------------------------------------------------------------------------------------------------|
|                                 | <ul> <li>1. Personal Information</li> <li>2. Academic Information</li> <li>3. University and Study</li> <li>Program</li> <li>4. Statement</li> <li>5. Submit Data</li> </ul> | Personal Statement       Media Condition         PLASE READ THIS CAREFULD BEFORE YOU SIGN THIS         Joint and medicate that         I are not undertake the selected program full time and understand that this must not be changed:         I. are to the release of information in this application form and information relating to the scholarship or study to relevant authorities to cluction of academic progress reports and results, and the ongoing administration and monitoring of the scholarship or study to relevant authorities to cluction of academic progress reports and results, and the ongoing administration in donoesia or other relevant government at a la new to avare of any medical, personal or other circumstances (e.g. disability, liness, family or financial matters), which might prevent metical is are to the working of the scholarship or apply for asylum and will not apply for different scholarship during my study in Indonesia under the KNB Scholarship includion, selection, mobilization, study period until back to my home country:         I are to the laward of conduct during the term of my scholarship, if offered:         I are to the the Indonesian Government and KNB management is not responsible for any of my actions during the term of my scholarship, if offered:         I are that the Indonesian Government and KNB management is not responsible for any of my actions during the term of my scholarship, if offered:         I are that the Indonesian Government and KNB management is not responsible for any of my actions during the term of my scholarship, if offered:         I are that the Indonesian Government and KNB management is not responsible for any of my actions during the term of my scholarship, if offered: |

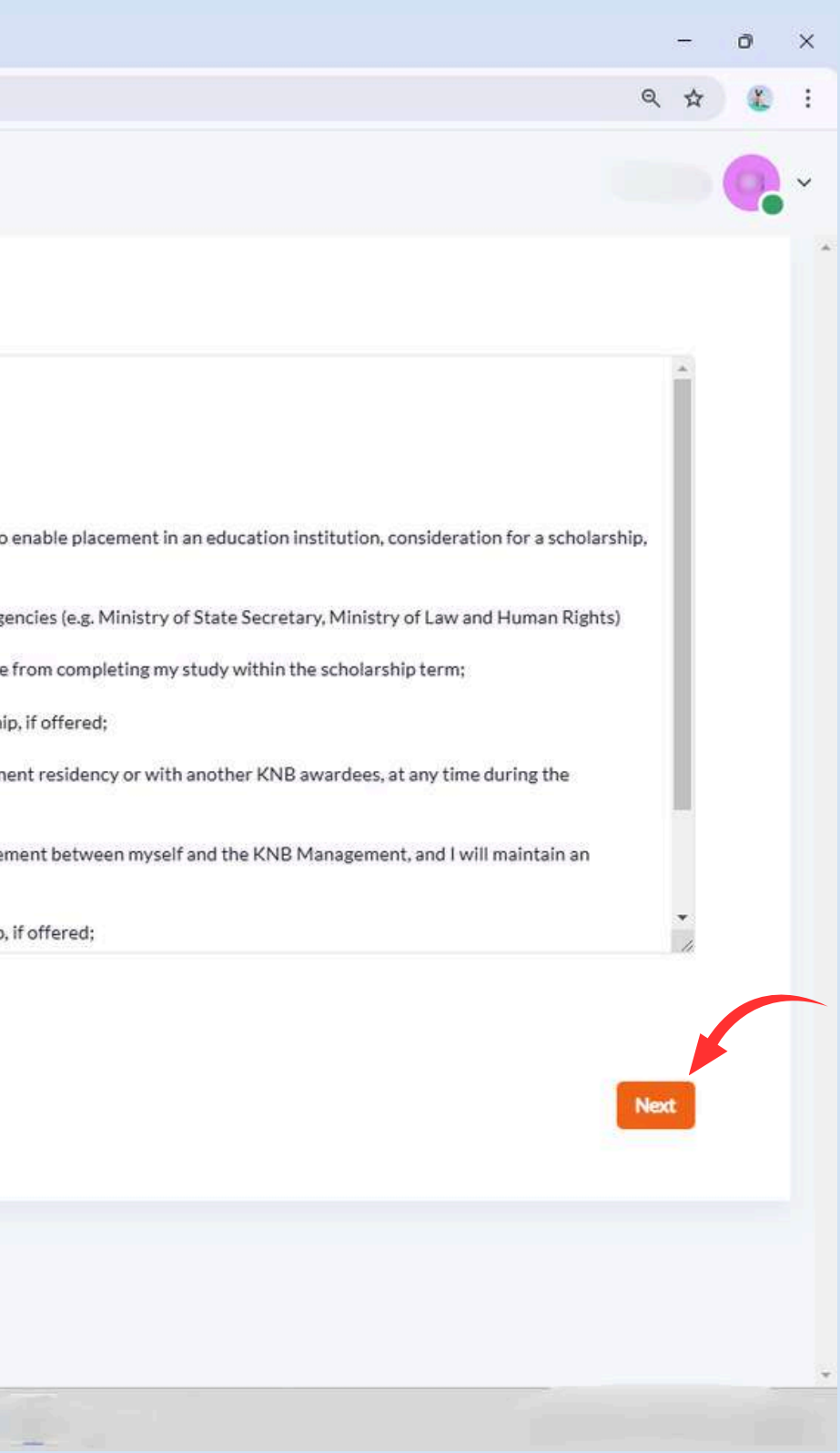

# 15. Please answer all questions based on your current health condition. Click **"Next"** to proceed the final step.

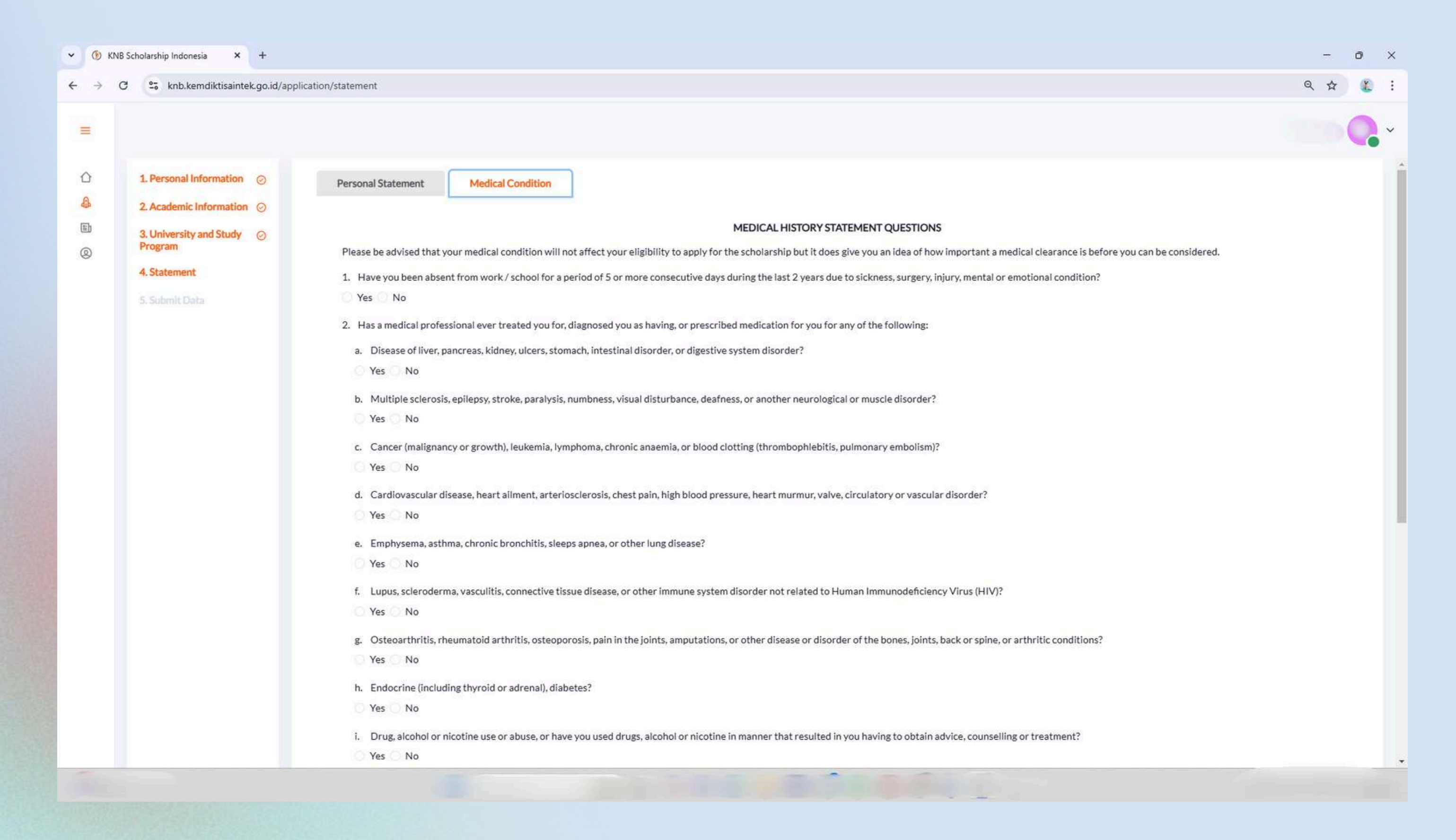

16. Please ensure all the data and documents are correct. To finish your application, draw your signature in the box. Finally, you are ready to click the "submit" button. You can no longer change or edit your application once you submit it.

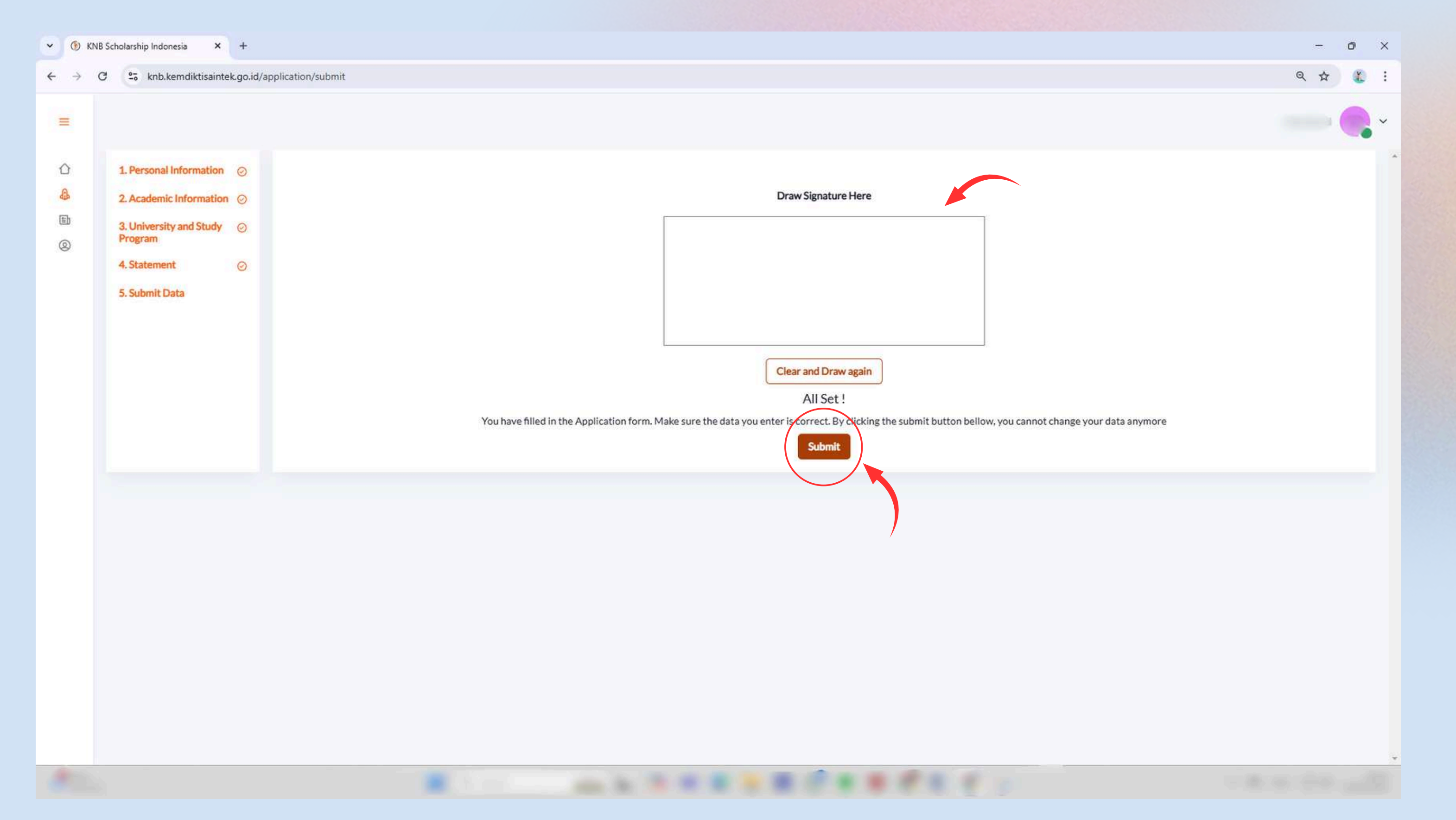

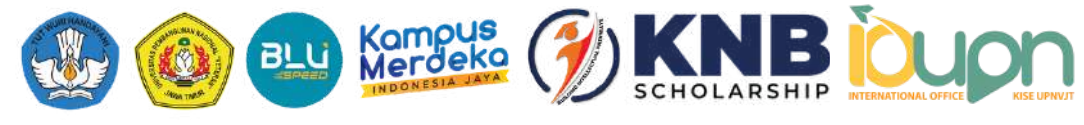

# THANK YOU AND GOOD LUCK!

Feel free to send in any questions to our email: int.admission@upnjatim.ac.id

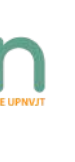